## office(Word/Excel/Power point) バージョン情報の確認方法

## バージョン情報の確認方法は下記の手順でお願い致します

■Office2003 までのバージョンの場合

データを作成しているアプリケーションを開いて

「メニュー」→「ヘルプ」→「バージョン情報」で確認できます。

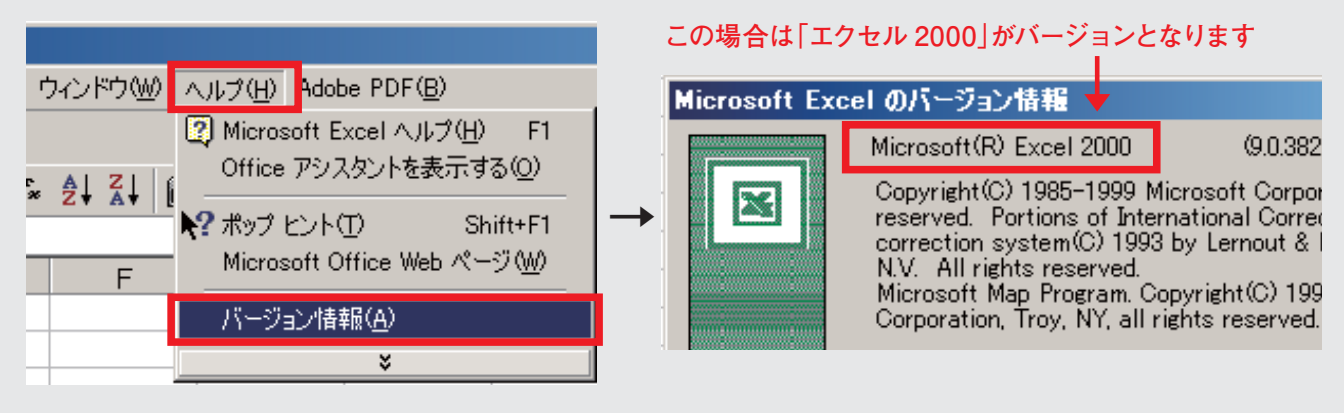

## ■Office2007 の場合

データを作成しているアプリケーションを開いて

「office メニュー」→「オプション」→「リソース」→「バージョン情報」で確認できます。

|    | <u>, , , , , , , , , , , , , , , , , , , </u> |                                  | Excel のオブション ?! X                    |                                                                                                    |  |  |
|----|-----------------------------------------------|----------------------------------|--------------------------------------|----------------------------------------------------------------------------------------------------|--|--|
| C  |                                               |                                  | 基本設定                                 | Microsoft へのお問い合わせ、オンライン リソースの検索ができます。また、Microsoft Office プログラムを<br>正常な 状態に保ち、信頼性を維持することができます。       |  |  |
|    | 新期作成(N)                                       | 最近使用したドキュメント                     | <ul> <li>数式</li> <li>文章校正</li> </ul> | 新プログラムの入手 更新プログラムのチェック(少)                                                                            |  |  |
|    | ALIZED FRANCE                                 | <u>1</u> 090511受注残リスト.xlsx -山    | 保存 Mic                               | rosoft Office の最新の更新プログラムを入手します。                                                                     |  |  |
| 6  | 閒((_)                                         | 2 受注残JJ.h.CSV -III               | 詳細設定 Mi                              | crosoft Office 診断プログラムの実行診断型                                                                         |  |  |
|    |                                               | 3 090508受注残Uスト.xlsx 一回           | ユーザー設定 Mic                           | rosoft Office プログラムを診断し、問題を修復します。                                                                    |  |  |
|    |                                               | 4 印刷業務依頼票-見本1部用-ドキュテ 一回          | アドイン お                               | 問い合わせの同い合わせし」<br>取入ルプ情報や、Microsoft Office の品質向上に関するご意見をお知らせください。                                     |  |  |
|    | 上書対条件(2)                                      | 5 ライセンススケールコーホシーション印刷業務… 一回      | セキュリティセンター<br>101-2 Mi               | crosoft Office のライヤンス認証(A)                                                                           |  |  |
|    |                                               | 6 発注依頼書_サンノーーハリマーク090508 →□      | 50                                   |                                                                                                    |  |  |
|    | 名前を付けて保存(A)                                   | ▶ <u>7</u> 印刷業務依頼票-見本1部用-DC500 □ | Mi                                   | crosoft Office Online に移動 Office Online に移動 @                                                        |  |  |
|    |                                               | 8 090507受注残リスト.xlsx 一回           | Mic                                  | rosoft Office Online では、無料の更新プログラム、ヘルプ、オンライン サービスを利用できます。                                            |  |  |
|    | ED刷(P)                                        | ▶ 9 新ウイルス対策×ls× 山口               | Mi                                   | crosoft Office Excel 2007 のバージョン情報 パージョン情報                                                           |  |  |
|    |                                               | ウイルス対策×lsx ー国                    |                                      |                                                                                                    |  |  |
| 1  | 配布準備(E)                                       | 090430受注残Jスト.xlsx                |                                      |                                                                                                    |  |  |
|    |                                               | 04.27注势表確認切入上_6-20067.xls 一回     | Microsoft                            | t Office Excel のバージョン情報                                                                              |  |  |
|    | 】送信(D)                                        | 貼りマーク納期確認でで頼書090430.×1s 一回       |                                      | Microsoft® Office Excel® 2007 (12.0.6214.1.000) 9                                                    |  |  |
| -0 | ð                                             | 150マーク初期確認で変換書:×18 一日            |                                      | Microsoft@ Office Excel@ 2007 (12.0.0214.1000/ 0                                                     |  |  |
|    | 7 審行(1)                                       | 090428安)主9表9人下XISX 一同            |                                      |                                                                                                    |  |  |
| -  |                                               | 1990427支注援9人NXISX 日日             |                                      | © 2006 Microsoft Corporation All rights reserved                                                     |  |  |
|    | PRINT (0)                                     | 工作室或:XIS 一叫                      |                                      |                                                                                                    |  |  |
|    | 閉じる(2)                                        |                                  |                                      | Portions of International CorrectSpell <sup>®</sup> spelling c                                       |  |  |
| -  |                                               |                                  |                                      | Hauspie Speech Products N.V. All rights reserved<br>English Language Third Edition Conversity @ 1009 |  |  |
| 5  |                                               |                                  |                                      | Euslish Fausnase' mulo Foldov Cobylisht @ 1995                                                       |  |  |
|    | この場合は「エクセル 2007」がバージョンとなります                   |                                  |                                      |                                                                                                    |  |  |
|    |                                               |                                  |                                      |                                                                                                    |  |  |